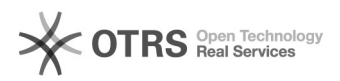

## Octopia - Grant Aggregator (magnalister) Access via REST API

04.04.2025 01:53:39

## **FAQ-Artikel-Ausdruck**

| Kategorie:                                                                                                    | Support Questions::00 Marketplaces::05 Cdiscount               | Bewertungen:           | 0                     |
|----------------------------------------------------------------------------------------------------|----------------------------------------------------------------|------------------------|-----------------------|
| Status:                                                                                                    | öffentlich (Alle)                                              | Ergebnis:              | 0.00 %                |
| Sprache:                                                                                                    | de                                                             | Letzte Aktualisierung: | 13:22:58 - 31.03.2025 |
|                                                                                                    |                                                                |                        |                       |
| Frage (öffentlich)                                                                                                    |                                                                |                        |                       |
| How can I grant my aggree account via the REST API?                                                                                                    | gator (magnalister) access to my Octopia seller                |                        |                       |
| Lösung (öffentlich)                                                                                                    |                                                                |                        |                       |
| Follow this step-by-step guide to grant your aggregator access to your Octopia account via the API:                                                                                                    |                                                                |                        |                       |
| 1. Open the API Credentials Management Page<br>Go to the following URL:<br>[1]https://developer.octopia-io.net/api-credentials/#linkAgreeToSeller                                                               |                                                                |                        |                       |
| 2. Select Your Aggregator<br>Choose your aggregator (magnalister) from the dropdown list.<br>If it is not listed, click on: My aggregator is not on this list. Then "My<br>aggregator provided me its clientId" |                                                                |                        |                       |
| 3. Enter Client ID Manually<br>Enter the Client ID provided by your aggregator.<br>For magnalister, the Client ID is: magnalister<br>Accept the Terms & Conditions and click on: Confirm my aggregator clientId |                                                                |                        |                       |
| 4. Confirm Access<br>You will now be asked if you want to grant your aggregator access.<br>Click on: Proceed with seller authentication                                                                         |                                                                |                        |                       |
| 5. Log into Your Seller Account<br>A pop-up window will open.<br>Enter your Octopia login credentials:                                                                                                    |                                                                |                        |                       |
| 6. Final Access Confirmation<br>Octopia may detect that you're not using the main account - this is normal.<br>Confirm by clicking: Yes, continue                                                               |                                                                |                        |                       |
| 7. Access Successfully Gra<br>The aggregator (magnalis                                                                                                    | nted []<br>ter) now has access to your Octopia seller account: |                        |                       |
| [1] https://developer.octor                                                                                                    | pia-io.net/api-credentials/#linkAgreeToSeller                  |                        |                       |